## FOCUS BRACKETING

Photoshop (Ps) og Ligthroom Classic (LrC)

Hvis du kun bruger Ps, så:

- 1. Filer > Scripts > Indlæs filer i stakken...
- 2. Vælg Gennemse...
- 3. Markér alle billederne, du har taget til en stack.
- 4. Klik på OK.
- 5. Nu samler Photoshop alle billederne i et dokument, hvor hvert billede er sit eget lag.

Hvis du bruger LrC, så kommer du ikke videre uden Ps:

I LrC: Marker de billeder, der skal bruges, så

Photo > Edit in > Open as layers in Photoshop

- 6. Markér alle lagene.
- 7. Vælg Rediger > Bland lag automatisk...
- 8. Markér Stabl billeder.
- 9. Klik på OK.
- 10. Efterfølgende kan du beskære, hvis der er kommet grimme kanter.
- 11. Vælg Lag > Samkopier billede.
- 12. Gem som (du kan vælge format Tiff etc. og placering)
- 13. eller bare Gem
- 14. Kan nu åbnes i LrC